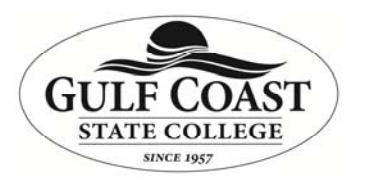

## Create a Local Contact Group

Purpose: Provide instructions on creating a contact group in Outlook.

In Outlook:

1. Click on Address book

| 0 3 7               | )   ₹        |                             |                            |                                                                                           | Inbox - Mailbox - Phelps, Marko - Microsoft Outlook |                    |                                   |                                                     |
|---------------------|--------------|-----------------------------|----------------------------|-------------------------------------------------------------------------------------------|-----------------------------------------------------|--------------------|-----------------------------------|-----------------------------------------------------|
| File                | Home         | Send / Receive              | Folder View Add-Ins E      | nterprise Vault Sperry Software                                                           |                                                     |                    |                                   |                                                     |
| New N<br>E-mail Ite | levv<br>ms * | Ignore<br>Clean Up + Delete | Reply Reply Forward More + | g A+ Spring 2015 (♣ To Manager<br>(♣ Team E-mail ✓ Done<br>(♣ Reply & Delete ♥ Create New | 4 + +                                               | Move Rules OneNote | Unread/ Categorize Follow<br>Read | Find a Contact ×<br>Address Book<br>Filter E-mail * |
| New                 |              | Delete                      | Respond                    | Quick Steps                                                                               | 15                                                  | Move               | Tags                              | Find                                                |

- 2. Click file and select New Entry
- 3. Select New Contact Group
- 4. Type in the name for the contact group
- 5. On the Contact Group Ribbon click Add Members

| Contraction and a second second second | h miseir                                 | Format Text Review                              |                                                              |                                                                                                    |                                                                                                    |
|----------------------------------------|------------------------------------------|-------------------------------------------------|--------------------------------------------------------------|----------------------------------------------------------------------------------------------------|----------------------------------------------------------------------------------------------------|
| Delete Forward<br>Group Group *        | Members Note                             | Add Remove Update<br>Members + Member Now       | E-mail Meeting                                               | Categorize Follow Private                                                                                 | Zoom                                                                                                    |
| Actions                                | Show                                     | Members                                         | Communicate                                                  | Tags                                                                                                    | Zoom                                                                                                    |
|                                        | elete Forward<br>roup Group +<br>actions | Relete Forward<br>Group Group +<br>Actions Show | Relete Forward<br>Group Group +<br>Actions Show Show Members | Relete Forward<br>Group Group +<br>Add Remove Update<br>Members + Members Now<br>Show Members Communicate | Image: Show Image: Show |

- 6. Select add members from Address Book
- 7. Find the desired member and click the Members button in the lower left corner
- 8. When all members are selected click OK
- 9. On the Contact Group Ribbon click Save & Close
- 10. Note that the contact Group can be sent to others by selecting the Forward Group button on the Contact Group Ribbon